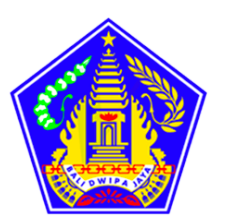

# PANDUAN PENGGUNAAN APLIKASI SISTEM MANAJEMEN TALENTA (SIMATA)

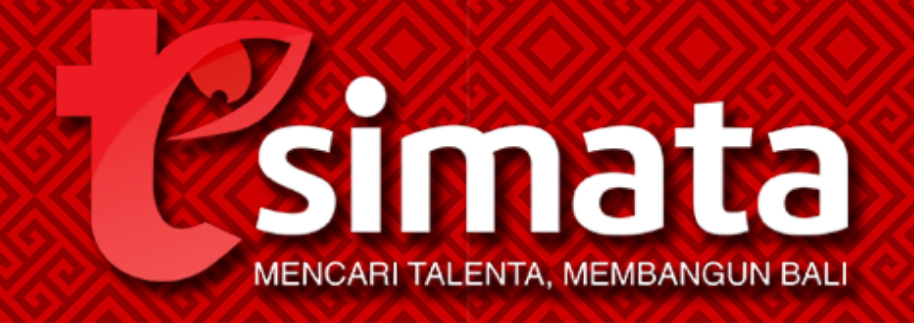

BADAN KEPEGAWAIAN DAN PENGEMBANGAN SUMBER DAYA MANUSIA PROVINSI BALI TAHUN 2022

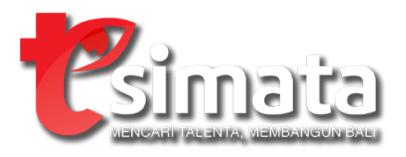

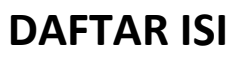

| DAFTA  | DAFTAR ISIi       |   |  |  |  |
|--------|-------------------|---|--|--|--|
| BAB I  | BAB I PENDAHULUAN |   |  |  |  |
| BAB II | MEMULAI APLIKASI  | 3 |  |  |  |
| 1.     | Login             |   |  |  |  |
| 2.     | Dashboard         |   |  |  |  |
| 3.     | Pengaturan        | 6 |  |  |  |
| 4.     | Penilaian         |   |  |  |  |
| 5.     | Manajemen Talenta |   |  |  |  |
| 6.     | Rencana Suksesi   |   |  |  |  |

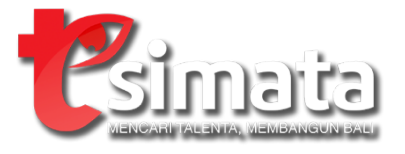

# BAB I

# PENDAHULUAN

Sebagai perangkat daerah yang menyelenggarakan fungsi penunjang urusan pemerintahan di bidang kepegawaian,/ badan kepegawaian daerah provinsi bali memiliki peran yang strategis dalam memastikan tersedianya SDM yang memiliki profil sesuai kebutuhan organisasi dalam mencapai visi dan misi Pemerintah Provinsi Bali / melalui manajemen aparatur sipil negara yang profesional berdasarkan sistem merit.

Permasalahan yang sering terjadi dalam manajemen ASN antara lain / penempatan pegawai yang tidak sesuai dengan kualifikasi dan kompetensi, / serta sistem karir pegawai yang tidak jelas. Hal tersebut mengakibatkan menurunnya motivasi dan kinerja individu dalam mewujudkan visi misi organisasi.

Upaya yang dilakukan oleh Badan Kepegawaian Daerah Prov Bali untuk mewujudkan manajemen asn yang professional / adalah dengan menarik dan mempertahankan talent terbaik dikelasnya, / melalui pemberian kesempatan berkontribusi melalui sumbangan ideide atau pandangan yang baru.

Kemampuan SDM dalam menghadapi kompetisi dan tantangan perubahan, merupakan kunci sukses sebuah organisasi. / Oleh sebab itu, Badan Kepegawaian Daerah Provinsi Bali terus bertekad untuk meningkatkan kinerja dan mutu pelayanan kepada seluruh pegawai di lingkungan pemerintah provinsi bali / melalui peningkatan kualitas pelayanan / penempatan / dan sistem karir yang jelas berdasarkan sistem merit, yang diwujudkan melalui manajemen talenta.

Manajemen talenta merupakan salah satu strategi peningkatan kualitas yang memberikan kesempatan yang sama dalam pengembangan karir dan pengembangan kompetensi sebagai sarana perwujudan aktualisasi diri pegawai.

Manajemen talenta dirancang untuk mencari / mengelola / dan mempertahankan talent terbaik Pemerintah provinsi bali sebagai calon pemimpin masa depan. Talent terbaik akan mengisi posisi strstegis yang diharapkan dapat memberikan dampak yang signifikan dalam pencapaian visi, misi dan strategi organisasi.

Dalam pencarian talenta digunakan matrik pemetaan talenta berupa kotak manajemen talenta dengan menggunakan 2 (dua) unsur nilai yaitu kinerja dan potensial. PNS yang masuk dalam rencana suksesi untuk menduduki jabatan target adalah mereka yang masuk pada kelompok kotak 7, 8, dan 9.

Unsur kinerja berupa pemeringkatan kinerja yang dilakukan berdasarkan penilaian Sasaran Prestasi Kerja Pegawai selama 2 (dua) tahun terakhir.

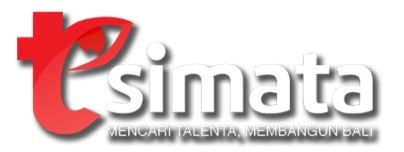

Unsur potensial terdiri dari 3 (tiga) penilaian, yaitu: pertama, unsur Penilaian potensi dan kompetensi yang diperoleh dari hasil uji kompetensi/assessment; kedua, unsur penilaian Rekam jejak yang diperoleh dari rekam jejak kepegawaian yang terdapat pada SIMPEG; terakhir adalah unsur pertimbangan lainnya yang meliputi inovasi dan penghargaan selama pelaksanaan tugas, serta penilaian perilaku kerja oleh atasan, rekan kerja, dan bawahan secara 360°.

Mari sukseskan manajemen talenta pemerintah provinsi bali.

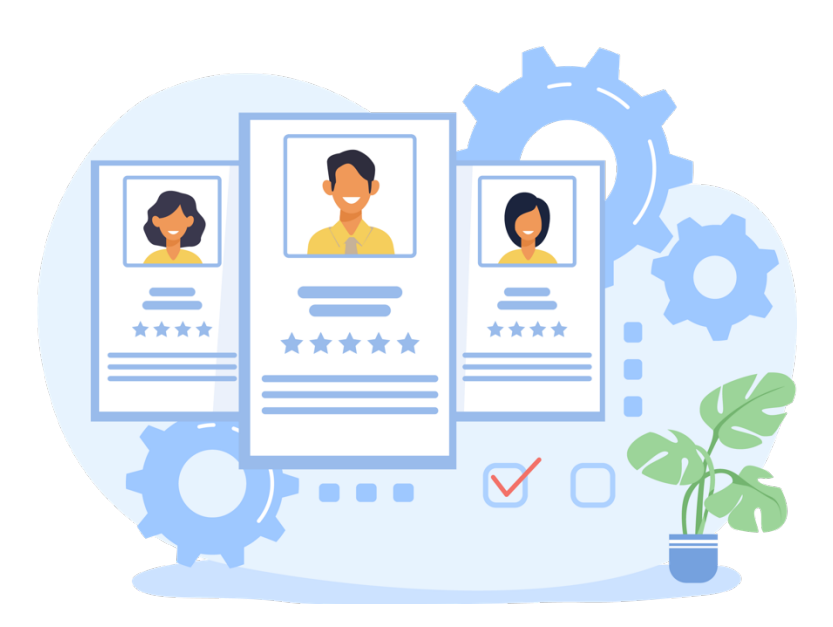

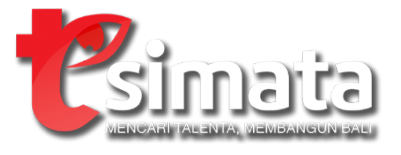

# **BAB II**

# **MEMULAI APLIKASI**

SIMATA merupakan aplikasi berbasis web yang diakses melalui perangkat browser (seperti: Google Chrome, Mozilla Firefox, Microsoft Edge, Safari). Hal yang perlu dipersiapkan untuk membuka aplikasi yaitu: perangkat komputer yang telah terinstall browser dan koneksi internet.

- 1. Login
  - Buka browser, ketikan alamat https://simata.baliprov.go.id
  - Berikut adalah tampilan halaman depan aplikasi

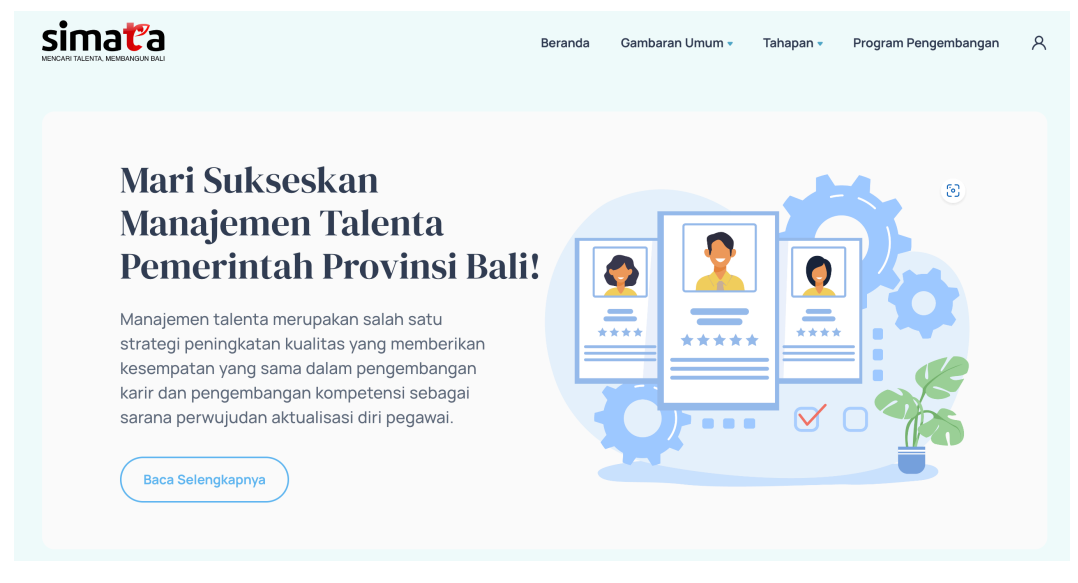

Terdapat beberapa menu pada halaman ini, yaitu: Beranda, Gambaran Umum,

Tahapan, Program Pengembangan

- Kemudian klik tombol login yang ada di sebelah kanan atas halaman

| Beranda | Gambaran Umum 🔻 | Tahapan 🔹 | Program Pengembangan | ٨ |
|---------|-----------------|-----------|----------------------|---|
|         |                 |           |                      |   |

 Pada halaman login, inputkan username dan password pada form login, lalu klik tombol login

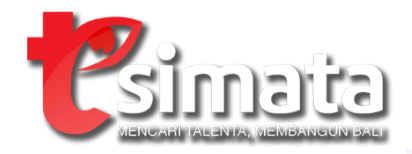

| Selamat datang!<br>Mohon login untuk<br>melanjutkan. | ENCARITALENTA MEMBANGUN BALI |
|------------------------------------------------------|------------------------------|
| Username / NIP                                       |                              |
| Enter username                                       |                              |
| Password                                             |                              |
| Enter password                                       | ۲                            |
| Remember me                                          |                              |
| Log                                                  | l In                         |
|                                                      |                              |

- Saat login berhasil anda akan diarahkan halaman dashboard

## 2. Dashboard

Dashboard merupakan halaman yang pertama kali tampil saat proses login ke aplikasi berhasil. Halaman ini berisikan ringkasan informasi seperti:

- Summary data

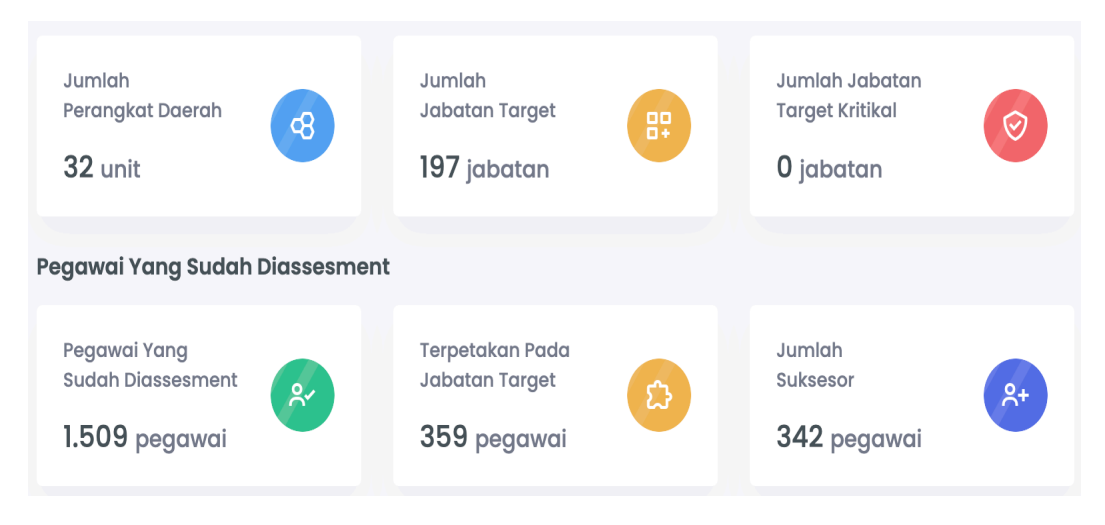

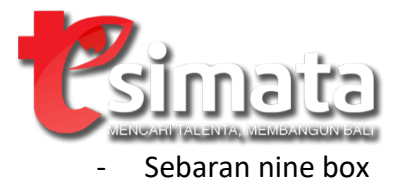

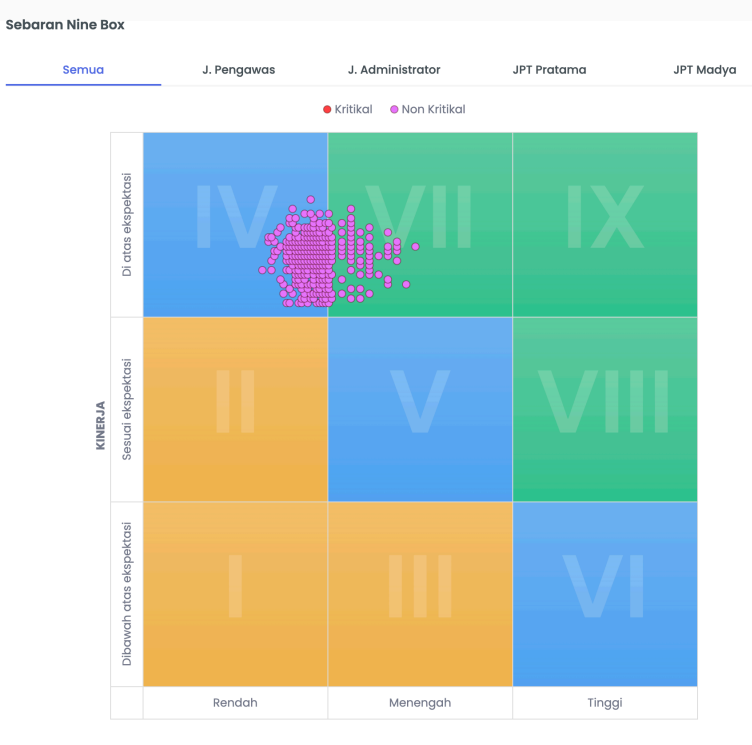

## - Barchart hasil pemetaan talenta

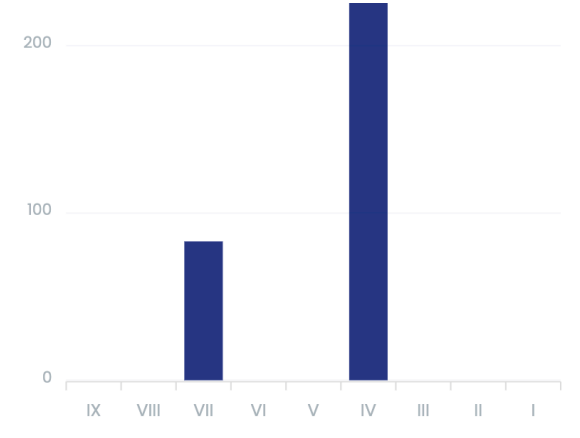

Piechart hasil pemeringkatan kinerja

-

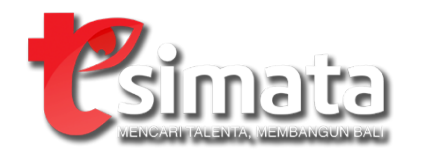

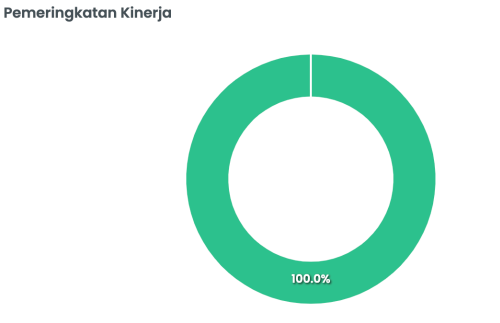

🔵 Di Atas Ekspektasi 🛛 🥚 Sesuai Ekspektasi 🔴 Di Bawah Ekspektasi

- Piechart kategori potensial

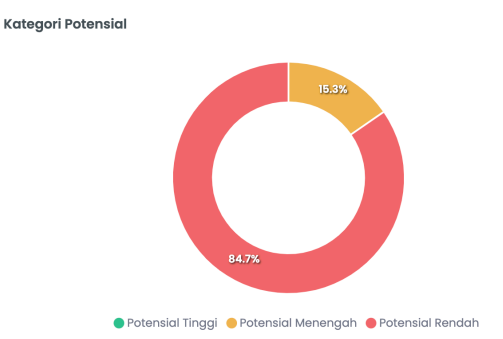

- 3. Pengaturan
  - a. Data master

Data master berisikan data dasar yang diperlukan aplikasi SIMATA, data yang dikelola pada data master antara lain:

- Unit kerja

Digunakan untuk mengelola master unit kerja, terdapat fitur sinkronisasi data dengan SIMPEG dan CRUD (create-update-delete) data secara manual

| Master l | Jnit Kerja                                             | စ္ Sinkronisasi SIMPEG | + Tambah Data |
|----------|--------------------------------------------------------|------------------------|---------------|
| Show 10  | ✓ entries                                              | Search:                |               |
| # TI     | UNIT KERJA                                             |                        | †1 †1         |
| 1.       | BADAN KEPEGAWAIAN DAN PENGEMBANGAN SUMBER DAYA MANUSIA |                        | e 💼           |
| 2.       | BADAN KESATUAN BANGSA DAN POLITIK                      |                        | <b>e</b>      |
| з.       | BADAN PENANGGULANGAN BENCANA DAERAH                    |                        | 2             |
| 4.       | BADAN PENDAPATAN DAERAH                                |                        | 8             |
| 5.       | BADAN PENGELOLA KEUANGAN DAN ASET DAERAH               |                        | 8             |
| 6.       | BADAN PENGHUBUNG                                       |                        | 8             |
| 7.       | BADAN PERENCANAAN PEMBANGUNAN DAERAH                   |                        | 2             |
| 8.       | BADAN RISET DAN INOVASI DAERAH                         |                        | e 💼           |

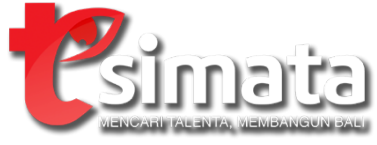

- Data jabatan

Digunakan untuk mengelola master jabatan, terdapat fitur sinkronisasi data dengan SIMPEG dan CRUD (create-update-delete) data secara manual

| Master Data Jabatan 💠 Sinkronisasi SIMPEG 🕴 |                                                           |          |                                    |              | + Tambah Data |                       |
|---------------------------------------------|-----------------------------------------------------------|----------|------------------------------------|--------------|---------------|-----------------------|
| Show 10                                     | ✓ entries                                                 |          |                                    |              | Search:       |                       |
| <b>#</b> †↓                                 | UNIT KERJA 🏦 🕆                                            | ESELON 1 | JABATAN 14                         | JENIS        | †↓ STATUS     | t† t†                 |
| 1.                                          | BADAN KEPEGAWAIAN DAN PENGEMBANGAN<br>SUMBER DAYA MANUSIA | Ш        | KEPALA                             | Non Kritikal | Aktif         |                       |
| 2.                                          | BADAN KESATUAN BANGSA DAN POLITIK                         | Ш        | KEPALA                             | Non Kritikal | Aktif         |                       |
| 3.                                          | BADAN PENDAPATAN DAERAH                                   | Ш        | KEPALA                             | Non Kritikal | Aktif         | 2<br>1<br>1<br>1<br>1 |
| 4.                                          | BADAN PENGELOLA KEUANGAN DAN ASET DAERAH                  | Ш        | KEPALA                             | Non Kritikal | Aktif         | 2<br>1                |
| 5.                                          | BADAN PENGELOLA KEUANGAN DAN ASET DAERAH                  | IV       | KEPALA SUB BIDANG PERBENDAHARAAN I | Non Kritikal | Aktif         |                       |

#### - Pegawai

Digunakan untuk mengelola data utama pegawai, terdapat fitur upload excel untuk melakukan pengelolaan data

| DATA PEG    | AWAI               |                                |                             |                           | Administrator > Pe                        | ngaturan > Data Master > Pegawai          |
|-------------|--------------------|--------------------------------|-----------------------------|---------------------------|-------------------------------------------|-------------------------------------------|
| Master      | Data Pegawai       |                                |                             |                           |                                           | 」 Upload Dok. Excel                       |
| Show 10     | ✓ entries          |                                |                             |                           |                                           | Search:                                   |
| <b>#</b> †↓ | NIP îļ             | NAMA ↑↓                        | GOL/RUANG ↑↓                | JABATAN ↑↓                | UNIT KERJA INDUK 斗                        | UNIT KERJA 🕕                              |
| 1.          | 195612311986031176 | I NYOMAN MARIADA               | PEMBINA UTAMA IV/e          | WIDYAISWARA<br>UTAMA      | BADAN PENGEMBANGAN<br>SUMBER DAYA MANUSIA | BADAN PENGEMBANGAN<br>SUMBER DAYA MANUSIA |
| 2.          | 195811191984112001 | IDA AYU RAI SRI DEWI           | PEMBINA UTAMA<br>MADYA IV/d | WIDYAISWARA AHLI<br>UTAMA | BADAN PENGEMBANGAN<br>SUMBER DAYA MANUSIA | BADAN PENGEMBANGAN<br>SUMBER DAYA MANUSIA |
| 3.          | 195908311986031021 | NYOMAN SUKAMARA                | PEMBINA UTAMA<br>MADYA IV/d | WIDYAISWARA<br>UTAMA      | BADAN PENGEMBANGAN<br>SUMBER DAYA MANUSIA | BADAN PENGEMBANGAN<br>SUMBER DAYA MANUSIA |
| 4.          | 195912311987031160 | IDA BAGUS SEDHAWA              | PEMBINA UTAMA<br>MADYA IV/d | WIDYAISWARA AHLI<br>UTAMA | BADAN PENGEMBANGAN<br>SUMBER DAYA MANUSIA | BADAN PENGEMBANGAN<br>SUMBER DAYA MANUSIA |
| 5.          | 196003301986111002 | I GUSTI NGURAH PUTRA<br>ASTAWA | PEMBINA UTAMA IV/e          | DOKTER UTAMA              | RUMAH SAKIT JIWA                          | RUMAH SAKIT JIWA                          |

## Untuk melakukan upload dokumen excel, klik tombol upload

| UPLOAD E    | XCEL PEGAWAI                      | Administrator > Pengaturan > Data Master > Pegawai > U                                                                                                    | Jpload Exc |
|-------------|-----------------------------------|----------------------------------------------------------------------------------------------------|------------|
| Pilih File: | e File No file chosen ▶ Upload    | 1. File esset didapat dari hasil export profil pegawai pada SMFG<br>2. Karena Jumlah data yang cukup banyak proses upiada bisa membutuhkan waktu bebera<br>3. Mohon jangan tutup halaman hi selama proses upiada<br>4. Farmat Jas dapat diunduh disini | pa menit   |
| File yas    | ng terupload                      | Search:                                                                                                    |            |
| <b>#</b> †↓ | Nama File                         | î↓ Tanggal Upload î↓                                                                                                    | ţţ         |
| 1.          | format-pegawai-631569afe4386.xlsx | February 23, 2023, 12:17:44                                                                                                    | Û          |
| 2.          | format-pegawai-63f569d9lfe08.xlsx | February 23, 2023, 12:17:44                                                                                                    | Đ          |
| 3.          | format-pegawai-63f56a5bcb39b.xlsx | February 23, 2023, 12:17:44                                                                                                    | Đ          |
|             |                                   | _                                                                                                    |            |
| 4.          | format-pegawai-63f56c3b096e1.xlsx | February 23, 2023, 12:17:44                                                                                                    |            |

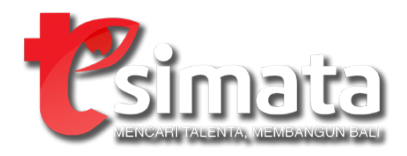

Pada halaman upload, pilih file excel hasil export pegawai SIMPEG, kemudian tekan upload. Data pegawai akan terupdate setelah proses upload selesai

- Indikator penilaian

Digunakan untuk mengelola master indikator penilaian, admin dapat melakukan pengelolaan kriteria dan poin dari masing-masing indikator

| Konfigurasi Indikator Penilaian |                                                                                                    |                                                                                                    |                                                                                                    |  |  |
|---------------------------------|----------------------------------------------------------------------------------------------------|----------------------------------------------------------------------------------------------------|----------------------------------------------------------------------------------------------------|--|--|
| 1. Assesm                       | nent (Job Person Match)                                                                                  |                                                                                                    |                                                                                                    |  |  |
| 2. Rekam                        | Jejak                                                                                                    |                                                                                                    |                                                                                                    |  |  |
| #                               | Kriteria                                                                                                 | Metode Perhitungan                                                                                                    |                                                                                                    |  |  |
| α.                              | Kualifikasi Pendidikan                                                                                   | Penjumlahan                                                                                                    | 🚯 Detail 🛛 🖉 Edit                                                                                                    |  |  |
| b.                              | Kesesuaian Kualifikasi Pendidikan                                                                        | Penjumlahan                                                                                                    | 🕦 Detail 🛛 🖉 Edit                                                                                                    |  |  |
| с.                              | Pangkat/Golongan                                                                                         | Penjumlahan                                                                                                    | 🕕 Detail 🛛 🖉 Edit                                                                                                    |  |  |
| d.                              | Pengalaman Jabatan                                                                                       | Penjumlahan                                                                                                    | 🕠 Detail 🛛 🖉 Edit                                                                                                    |  |  |
| θ.                              | Kesesuaian Pengalaman Jabatan                                                                            | Penjumlahan                                                                                                    | 🕦 Detail 🛛 🖉 Edit                                                                                                    |  |  |
| f.                              | Diklat Kepemimpinan                                                                                      | Penjumlahan                                                                                                    | 🕕 Detail 🛛 🖉 Edit                                                                                                    |  |  |
| g.                              | Diklat Teknis/Fungsional                                                                                 | Penjumlahan                                                                                                    | 🕕 Detail 🛛 🖉 Edit                                                                                                    |  |  |
|                                 | . Assesm<br>2. Rekam<br>4.<br>0.<br>0.<br>0.<br>0.<br>0.<br>0.<br>0.<br>0.<br>0.<br>0.<br>0.<br>0.<br>0. | • Assesment (Job Person Match)     2. Rekam Jejak     # Kriteria     a.   Kualifikasi Pendidikan     b.   Kesesuaian Kualifikasi Pendidikan     c.   Pangkat/Golongan     d.   Pengalaman Jabatan     e.   Diklat Kepemimpinan     g.   Diklat Teknis/Fungsional | Assessment (Job Person Match)       Assessment (Job Person Match)       Kiteria     Metode Perhitungan       Kiteria     Metode Perhitungan       G.     Kualifikasi Pendidikan     Penjumiahan       b.     Kesesuaian Kualifikasi Pendidikan     Penjumiahan       c.     Pangkat/Golongan     Penjumiahan       d.     Pengalaman Jabatan     Penjumiahan       g.     Dikat Kepemimpinan     Delmatan     Penjumiahan       g.     Dikat Teknis/Fungsional     Penjumiahan     Penjumiahan |  |  |

#### Data rekomendasi

Digunakan untuk mengelola master rekomendasi yang menjadi dasar pemetaan nilai kinerja dan potensial ke diagram sembilan, admin dapat mengelola rekomendasi pada kuadran

| KUADRAN | KINERJA             | POTENSIAL          | REKOMENDASI                                                                                                    |        |
|---------|---------------------|--------------------|----------------------------------------------------------------------------------------------------|--------|
| IX      | di atas ekspektasi  | potensial tinggi   | 1. Dipromosikan dan dipertahankan<br>2. Masuk Kelompok Rencana Suksesi Instansi/Nasional<br>3. Penghargaan                                      | 🖉 Edit |
| VIII    | sesuai ekspektasi   | potensial tinggi   | 1. Dipertahankan<br>2. Masuk Kelompok Rencana Suksesi Instansi<br>3. Ratasi/Perlusan jabatan<br>4. Bimbingan kinerja                            | 🛛 Edit |
| VII     | di atas ekspektasi  | potensial menengah | 1. Dipertahankan<br>2. Masuk kelompok Rencana Suksesi Instansi<br>3. Rotasi/Pengayaan jabatan<br>4. Pengembangan kompetensi<br>5. Tugas belajar | 🖉 Edit |
| VI      | di bawah ekspektasi | potensial tinggi   | 1. Penempatan yang sesuai<br>2. Bimbingan kinerja<br>3. Konseling kinerja                                                                       | 🖉 Edit |
| v       | sesuai ekspektasi   | potensial menengah | 1. Penempatan yang sesuai<br>2. Bimbingan kinerja<br>3. Pengembangan kompetensi                                                                 | 🖉 Edit |
| IV      | di atas ekspektasi  | potensial rendah   | 1. Rotasi<br>2. Pengembangan kompetensi                                                                                                    | 🖉 Edit |

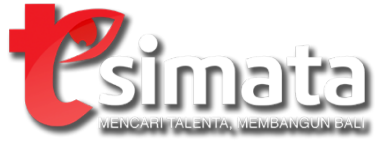

b. Bobot

Pengaturan bobot mengelola variabel-variabel yang digunakan pada saat kalkulasi nilai kinerja, nilai potensial dan pengkategorian hasil pemetaan talenta. Bobot yang diatur antara lain:

- Bobot penilaian

Digunakan untuk mengelola bobot penilaian dari masing-masing indikator dan sub indikator

|    |                                         | Kritikal | Non Kritikal |
|----|-----------------------------------------|----------|--------------|
| 1. | Assesment (Job Person Match)            | 35.00%   | 35.00%       |
| 2. | Rekam Jejak                             | 30.00%   | 30.00%       |
| з. | Pertimbangan Lainnya                    | 35.00%   | 35.00%       |
|    | a. Inovasi Dalam Pelaksanaan Tugas      | 60.00%   | 60.00%       |
|    | a. Penghargaan/Prestasi                 | 30.00%   | 30.00%       |
|    | a. Penilaian Perilaku Kerja Secara 360° | 10.00%   | 10.00%       |

- Interval

Digunakan untuk mengelola range interval pemeringkatan kinerja dan kategori potensial

|    |                                    | Kritikal       | Non Kritikal   |
|----|------------------------------------|----------------|----------------|
| 1. | Kinerja                            |                |                |
|    | 1.A. Default                       | 🕑 Edit         | Interval       |
|    | a. Di atas ekspektasi              | 81.00 - 120.00 | 81.00 - 120.00 |
|    | b. Sesuai ekspektasi               | 61.00 - 81.00  | 61.00 - 81.00  |
|    | c. Di bawah ekspektasi             | 0.00 - 61.00   | 0.00 - 61.00   |
|    | 1.8. Jabatan Pimpinan Tinggi Madya | 🖾 Edit         | Interval       |
|    | a. Di atas ekspektasi              | 81.00 - 120.00 | 81.00 - 120.00 |
|    | b. Sesuai ekspektasi               | 61.00 - 81.00  | 61.00 - 81.00  |
|    | c. Di bawah ekspektasi             | 0.00 - 61.00   | 0.00 - 61.00   |

c. Integrasi

Pada menu ini memungkinan kita untuk melakukan penarikan data dari sumber data diluar aplikasi SIMATA. Pada saat ini sumber data yang tersedia adalah data diklat kepemimpinan dari SIKA dan data utama pegawai dari SIMPEG.

- Diklat Kepemimpinan

Klik menu Pengaturan > Integrasi > Diklat Kepemimpinan Pada halaman integrasi, klik tombol integrasi data yang berada di pojok kanan atas halaman

## 💠 Integrasi Data

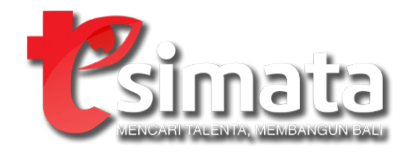

Kemudian akan muncul kotak dialog konfirmasi, tekan jalankan proses integrasi untuk melanjutkan

Integrasi Data : Integrasi Data Diklatpim

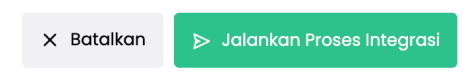

#### Tunggu hingga proses integrasi selesai

| INTEGRASI DA | ATA DIKLATPIM |           | Administrator > Integrasi > Integrasi Data Diklatpim |
|--------------|---------------|-----------|------------------------------------------------------|
| History Inte | egrasi Data   |           | ې Integrasi Data                                     |
| Show 10 🗸    | entries       |           | Search:                                              |
| # †↓         | NAMA SERVICE  | STATUS 11 | TIMESTAMP                                            |
| 1.           | Diklatpim     | Sukses    | 2022-08-3114:00:27                                   |
| 2.           | Diklatpim     | Sukses    | 2022-08-21 20:06:48                                  |
| З.           | Diklatpim     | Sukses    | 2022-08-04 10:46:04                                  |
| 4.           | Diklatpim     | Sukses    | 2022-08-03 00:44:46                                  |
| 5.           | Diklatpim     | Sukses    | 2022-08-03 00:43:58                                  |

 Data Utama Pegawai
Klik menu Pengaturan > Integrasi > Data Utama Pegawai (SIMPEG)
Pada halaman integrasi, klik tombol integrasi data yang berada di pojok kanan atas halaman

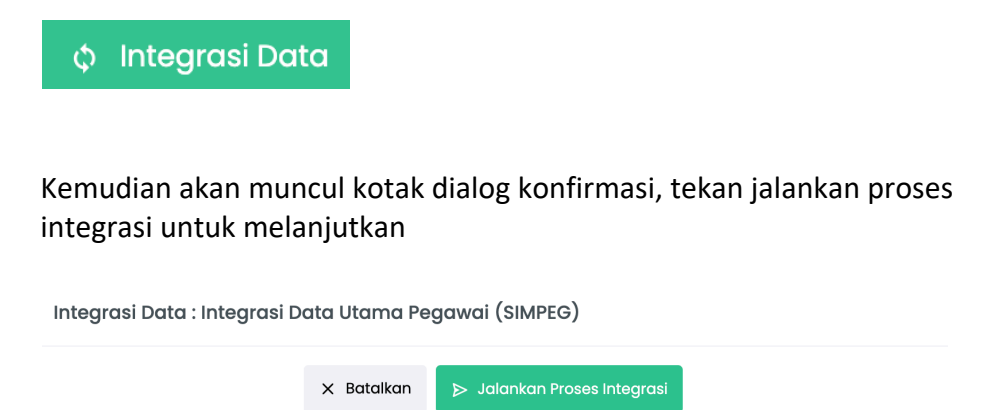

Tunggu hingga proses integrasi selesai

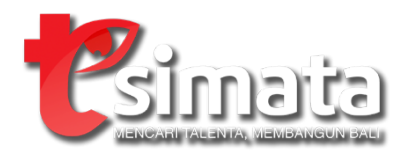

- 4. Penilaian
  - a. Penentuan jabatan target

Digunakan untuk mengelola jabatan target dari pegawai berdasarkan saran penempatan di hasil assesment, satu orang pegawai dapat dipetakan ke beberapa jabatan target

| 3.       | Tugimin, Sh<br>NIP. 196403041993011003                      | Pilihan Jabatan Target<br>_ abatan Target:<br>_                                                                                                    | 🛱 Simpan |
|----------|-------------------------------------------------------------|----------------------------------------------------------------------------------------------------|----------|
| 2.       | Desak Ayu Putu Suciati, Se, M.Si<br>NiP, 196312311994032113 | KEPALA SUB BIDANG PEBERIDAHARAAN I PADA BADAN PENGELOLA KEUANGAN DAN ASET DAERAH KEPALA SUB BAGIAN TATA USAHA BIRO PADA BIRO HUKUM KEPALA SUB BAGIAN TATA USAHA BIRO PADA BIRO HUKUM KEPALA SUB BAGIAN UMUM DAN KEPEGAWAJAN PADA DINAS KETENAGAKEBIJAAN DAN ENERGI SUMBER DAYA MINERAL KEPALA SUB BIDANO PERBENDAHARAAN I PADA BADAN PENGELOLA KEUANGAN DAN ASET DAERAH KEPALA SUB BAGIAN UMUM DAN KEPEGAWAJAN PADA DINAS KETENAGAKEBIJAAN DAN ASET DAERAH KEPALA SUB BAGIAN UMUM DAN KEPEGAWAJAN PADA DINAS KETENAGAKEBIJAAN DAN ASET DAERAH KEPALA SUB BAGIAN UMUM DAN KEPEGAWAJAN PADA DINAS KETENAGAKEBIJAAN DAN ENERGI SUMBER DAYA MINERAL KEPALA SUB BAGIAN UMUM DAN KEPEGAWAJAN PADA DINAS KETENAGAKEBIJAAN DAN ASET DAERAH KEPALA SUB BAGIAN UMUM DAN KEPEGAWAJAN PADA DINAS KETENAGAKEBIJAAN DAN ENERGI SUMBER DAYA MINERAL | 関 Simpan |
| 1.       | DRA. I GUSTI AYU KOMANG SURYATI<br>NIP. 196305271996022008  | Pilihan Jabatan Target<br>Jabatan Target:<br>_                                                                                                    | 🛱 Simpan |
| # ↓↑     | NAMA/NIP                                                    | JABATAN TARGET                                                                                                    | μ†       |
| Show 10  | ✓ entries                                                   | Search                                                                                                    |          |
| Tabel Ja | batan Target                                                |                                                                                                    |          |

b. Penilaian kinerja

Digunakan untuk melakukan input penilaian kinerja pegawai. Data yang digunakan adalah hasil penilaian SKP selama 2 (dua) tahun terakhir. Terdapat fitur untuk melakukan import data dari dokumen excel

| Tabel Pe        | enilaian Kinerja                                         |                                          |                                      |                     | 🕁 Upload Do                 | ok. Excel |
|-----------------|----------------------------------------------------------|------------------------------------------|--------------------------------------|---------------------|-----------------------------|-----------|
| Show 10         | ✓ entries                                                |                                          |                                      |                     | Search:                     |           |
| # <sub>11</sub> | JABATAN TARGET                                           | the kinerja 2020 $_{\uparrow\downarrow}$ | KINERJA 2021 $_{\uparrow\downarrow}$ | NILAI<br>KINERJA ↑↓ | PEMERINGKATAN<br>KINERJA 14 | ţ1        |
| 1. NEM/         | ADE ARYADI, ST., M.ENG NIP. 197608052006042010           |                                          |                                      |                     |                             |           |
| -               | -                                                        | 84.14                                    | 107.00                               | 95.57               | DI ATAS EKSPEKTASI          | 6         |
| 2. NI LU        | H PUTU TRISNADEWI, S.KOM, M.SI - NIP. 197810112006042004 |                                          |                                      |                     |                             |           |
| -               | -                                                        | 85.16                                    | 84.00                                | 84.58               | DI ATAS EKSPEKTASI          | 6         |
| 3. INYO         | DMAN GEDE KARANG ASTYANA, SE - NIP. 196909191992021002   |                                          |                                      |                     |                             |           |
| -               | -                                                        | 89.35                                    | 86.00                                | 87.68               | DI ATAS EKSPEKTASI          | 8         |
| 4. I Gu         | sti Agung Made Wiranata, SP - NIP. 197810291999031003    |                                          |                                      |                     |                             |           |
| -               | -                                                        | 84.40                                    | 99.38                                | 91.89               | DI ATAS EKSPEKTASI          | 6         |
| 5. PUTU         | J WISNU NUGRAHA HARTA, S.SOS NIP. 197902112009021002     |                                          |                                      |                     |                             |           |

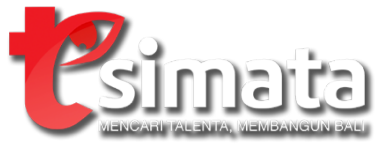

- c. Penilaian potensial
  - Assesment

Menampilkan informasi laporan hasil assesment yang telah di-import ke sistem. Terdapat fitur untuk melakukan import data dari dokumen excel

| Tabel F                   | 🖉 Link Penilaian Komp. Teknis                                           |                                                                                       |                                                       |                          |                                               |                                               |                    |                                    |                                                                         |    |
|---------------------------|-------------------------------------------------------------------------|---------------------------------------------------------------------------------------|-------------------------------------------------------|--------------------------|-----------------------------------------------|-----------------------------------------------|--------------------|------------------------------------|-------------------------------------------------------------------------|----|
| Show 10 v entries Search: |                                                                         |                                                                                       |                                                       |                          |                                               |                                               |                    |                                    |                                                                         |    |
| #<br>†↓                   | NAMA/NIP<br>↑↓                                                          | UNIT KERJA                                                                            | <b>JABATAN</b>                                        | TAHUN<br>ASSESMENT<br>↑↓ | NILAI<br>ASSESMENT/<br>JOB PERSON<br>MATCH 11 | NILAI<br>ASSESMENT<br>KOMPETENSI<br>TEKNIS †↓ | <b>KATEGORI</b>    | <b>REKOMENDASI</b>                 | SARAN<br>PENEMPATAN                                                     | î↓ |
| l.                        | NI MADE ARYADI, ST.,<br>M.ENG.<br>NIP.<br>197608052006042010            | DINAS PEKERJAAN<br>UMUM, PENATAAN<br>RUANG,<br>PERUMAHAN DAN<br>KAWASAN<br>PERMUKIMAN | PENGELOLA<br>SUMBER DAYA AIR                          | 2021                     | 114,14                                        | -                                             | Memenuhi<br>Syarat | Siap Untuk Peran<br>Di Masa Depan. | Teknik (Engineering),<br>diplomasi,<br>manajemen SDM                    | Ø  |
| 2.                        | NI LUH PUTU<br>TRISNADEWI, S.KOM,<br>M.SI<br>NIP.<br>197810112006042004 | BIRO PENGADAAN<br>BARANG DAN<br>JASA                                                  | PENELAAH<br>KEBIJAKAN<br>PENGADAAN<br>BARANG DAN JASA | 2021                     | 103.64                                        | -                                             | Memenuhi<br>Syarat | Siap Untuk Peran<br>Di Masa Depan  | perbendaharaan,<br>penganggaran,<br>pengelolaan sarana<br>dan prasarana | Ø  |
| 3.                        | I NYOMAN GEDE<br>KARANG ASTYANA, SE<br>NIP.<br>196909191992021002       | BIRO<br>PEMERINTAHAN<br>DAN<br>KESEJAHTERAAN<br>RAKYAT                                | BENDAHARA                                             | 2021                     | 89.50                                         | -                                             | Memenuhi<br>Syarat |                                    | Perbendaharaan,<br>penganggaran,<br>ketatausahaan                       | Ø  |

- Rekam jejak

Digunakan untuk melakukan input penilaian rekam jejak pegawai yang terdiri dari: 1) Kualifikasi pendidikan; 2) Kesesuaian Kualifikasi Pendidikan; 3) Pangkat/golongan; 4) Pengalaman jabatan; 5) Kesesuaian pengalaman jabatan; 6) Diklat kepemimpinan; 7) Diklat teknis/fungsional; 8) Pelatihan/bimtek lainnya; 9) Hukuman disiplin; 10) Sertifikasi kompetensi. Terdapat fitur untuk melakukan import data dari dokumen excel

| Tabel Penilaian Potensial: Rekam Jejak                           |                | 土 Upload Dok. Exc   | cel |
|------------------------------------------------------------------|----------------|---------------------|-----|
| Show 10 v entries                                                |                | Search:             |     |
| # TI                                                             | JABATAN TARGET | NILAI REKAM JEJAK 1 | †↓  |
| 1. NI MADE ARYADI, ST., M.ENG NIP. 197608052006042010            |                |                     |     |
|                                                                  |                | 40.00               | g   |
| 2. NI LUH PUTU TRISNADEWI, S.KOM, M.SI - NIP. 197810112006042004 |                |                     |     |
|                                                                  |                | 42.00               | g   |
| 3. I NYOMAN GEDE KARANG ASTYANA, SE - NIP. 196909191992021002    |                |                     |     |
|                                                                  |                | 74.00               | Ø   |
| 4. I Gusti Agung Made Wiranata, SP - NIP. 197810291999031003     |                |                     |     |
|                                                                  |                | 76.00               | ø   |
| 5. PUTU WISNU NUGRAHA HARTA, S.SOS NIP. 197902112009021002       |                |                     |     |

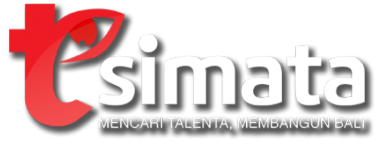

- Pertimbangan lainnya

Digunakan untuk melakukan input penilaian pertimbangan lainnya yang terdiri dari: 1) Inovasi dalam pelaksanaan tugas; 2) Penghargaan/prestasi; 3) Penilaian perilaku kinerja secara 360°

| Tabel Penilaian   | Potensial: Pertimbangan Lainnya                 | ئ Uploa                       | d Dok. Excel |
|-------------------|-------------------------------------------------|-------------------------------|--------------|
| Show 10 v entri   | 85                                              | Search:                       |              |
| # <sub>11</sub>   | JABATAN TARGET                                  | NILAI PERTIMBANGAN<br>LAINNYA | t⊥ t⊥        |
| 1. NI MADE ARYAE  | N, ST., M.ENG NIP. 197608052006042010           |                               |              |
|                   |                                                 | 20.30                         | Ø            |
| 2. NI LUH PUTU TR | ISNADEWI, S.KOM, M.SI - NIP. 197810112006042004 |                               |              |
|                   |                                                 | 20.30                         | Ø            |
| 3. I NYOMAN GEE   | E KARANG ASTYANA, SE - NIP. 196909191992021002  |                               |              |
|                   |                                                 | 20.86                         | Ø            |
| 4. I Gusti Agung  | Made Wiranata, SP - NIP. 197810291999031003     |                               |              |
|                   |                                                 | 20.88                         | Ø            |

- 5. Manajemen Talenta
  - a. Rencana pengembangan karir

Digunakan untuk menampilkan informasi hasil pemetaan talenta yang dikalkulasikan dari nilai kinerja dan nilai potensial yang telah diinput. Terdapat fitur untuk melakukan filter data berdasarkan kuadran dan cetak menjadi dokumen berformat excel

| Kuadran:<br>I<br>IV<br>VII | II III<br>V VI VI Download Dok. Ex<br>VIII IX            | cel              |                          |                    |                       |                                 |                                            |
|----------------------------|----------------------------------------------------------|------------------|--------------------------|--------------------|-----------------------|---------------------------------|--------------------------------------------|
| Show 10                    | ✓ entries                                                |                  |                          |                    |                       |                                 | Search:                                    |
| #<br>†↓                    | JABATAN TARGET                                           | NILAI<br>KINERJA | PEMERINGKATAN<br>KINERJA | NILAI<br>POTENSIAL | KATEGORI<br>POTENSIAL | HASIL<br>PEMETAAN<br>TALENTA ↑↓ | SARAN<br>PENGEMBANGAN                      |
| 1. NI MA                   | DE ARYADI, ST., M.ENG NIP. 197608052006042010            |                  |                          |                    |                       |                                 |                                            |
| -                          | -                                                        | 95.57            | DI ATAS EKSPEKTASI       | 59.05              | POTENSIAL RENDAH      | IV                              | 1. Rotasi<br>2. Pengembangan<br>kompetensi |
| 2. NI LU                   | H PUTU TRISNADEWI, S.KOM, M.SI - NIP. 197810112006042004 |                  |                          |                    |                       |                                 |                                            |
| -                          | -                                                        | 84.58            | DI ATAS EKSPEKTASI       | 55.98              | POTENSIAL RENDAH      | IV                              | 1. Rotasi<br>2. Pengembangan<br>kompetensi |

b. Sebaran nine box

Digunakan untuk menampilkan hasil pemetaan talenta ke dalam diagram kotak sembilan sesuai dengan kuadran yang diperoleh

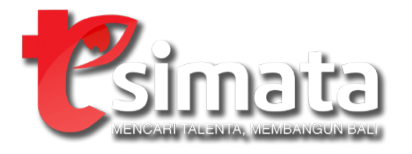

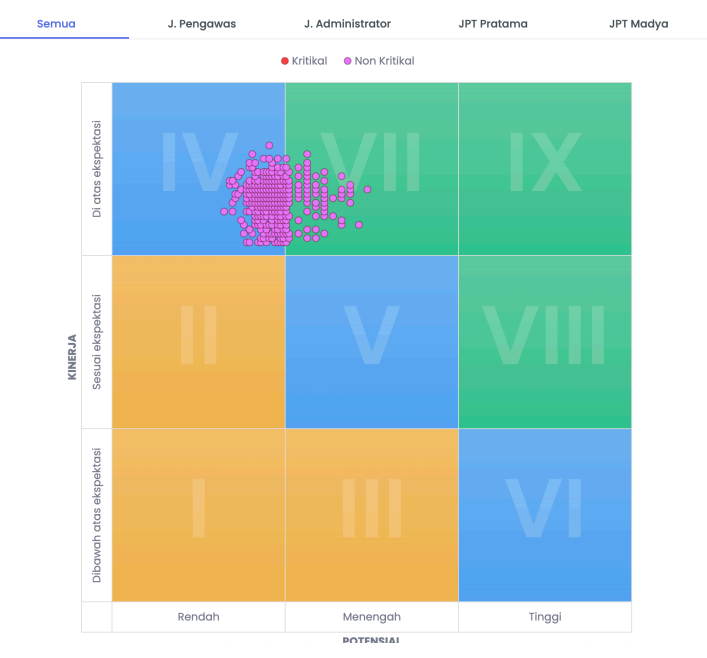

## 6. Rencana Suksesi

a. Rencana suksesi

Digunakan untuk menampilkan informasi ranking hasil pemetaan talenta dalam jabatan target. Terdapat fitur untuk melakukan filter berdasarkan jabatan target dan cetak dokumen dengan format excel

| Jabatan:        | abatan:                                                                   |                     |                            |                      |                         |                              |                                            |           |  |  |  |
|-----------------|---------------------------------------------------------------------------|---------------------|----------------------------|----------------------|-------------------------|------------------------------|--------------------------------------------|-----------|--|--|--|
| DIREKTUR        | PADA RUMAH SAKIT BALI MANDARA                                             | *                   | 7 Filter                   | wnload Dok. Excel    |                         |                              |                                            |           |  |  |  |
|                 |                                                                           |                     |                            |                      |                         |                              |                                            |           |  |  |  |
| Show 10         | now 10 v entries Search:                                                  |                     |                            |                      |                         |                              |                                            |           |  |  |  |
| # <sub>†↓</sub> | NAMA KANDIDAT<br>TALENTA/NIP 11                                           | NILAI<br>KINERJA 11 | PEMERINGKATAN<br>KINERJA 1 | NILAI<br>POTENSIAL 1 | KATEGORI<br>POTENSIAL 1 | HASIL PEMETAAN<br>TALENTA ↑↓ | <b>REKOMENDASI</b>                         |           |  |  |  |
| 1.              | Dr. I Wayan Sukrata, MPH<br>NIP. 196710131999031001                       | 97.39               | DI ATAS EKSPEKTASI         | 57.14                | POTENSIAL RENDAH        | IV                           | 1. Rotasi<br>2. Pengembangan<br>kompetensi | 1         |  |  |  |
| 2.              | Dr. Ni Nyoman Tri Darmayanti,<br>M.A.R.S.<br>NIP. 197311082002122003      | 94.22               | DI ATAS EKSPEKTASI         | 49.13                | POTENSIAL RENDAH        | IV                           | 1. Rotasi<br>2. Pengembangan<br>kompetensi | 2         |  |  |  |
| 3.              | Dr. Ni Luh Wayan Sri Karyawati,<br>Dess<br>NIP. 196605211998032003        | 85.50               | DI ATAS EKSPEKTASI         | 50.12                | POTENSIAL RENDAH        | IV                           | 1. Rotasi<br>2. Pengembangan<br>kompetensi | 3         |  |  |  |
| 4.              | Dr. I Gusti Ngurah Putra Dharma<br>Jaya, M.Kes<br>NIP. 197407012002121008 | 94.61               | DI ATAS EKSPEKTASI         | 39.43                | POTENSIAL RENDAH        | IV                           | 1. Rotasi<br>2. Pengembangan<br>kompetensi | 4         |  |  |  |
| Showing 11      | to 4 of 4 entries                                                         |                     |                            |                      |                         |                              | Previou                                    | us 1 Next |  |  |  |

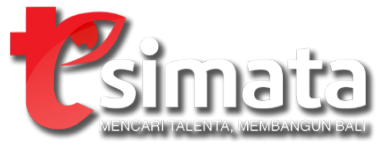

b. Rencana suksesi pada struktur

Digunakan untuk menampilkan informasi rencana suksesi menjadi format struktur unit kerja, jabatan target yang memiliki rencana suksesi ditandai dengan titik merah atau ungu di sebelah pojok kanan atas

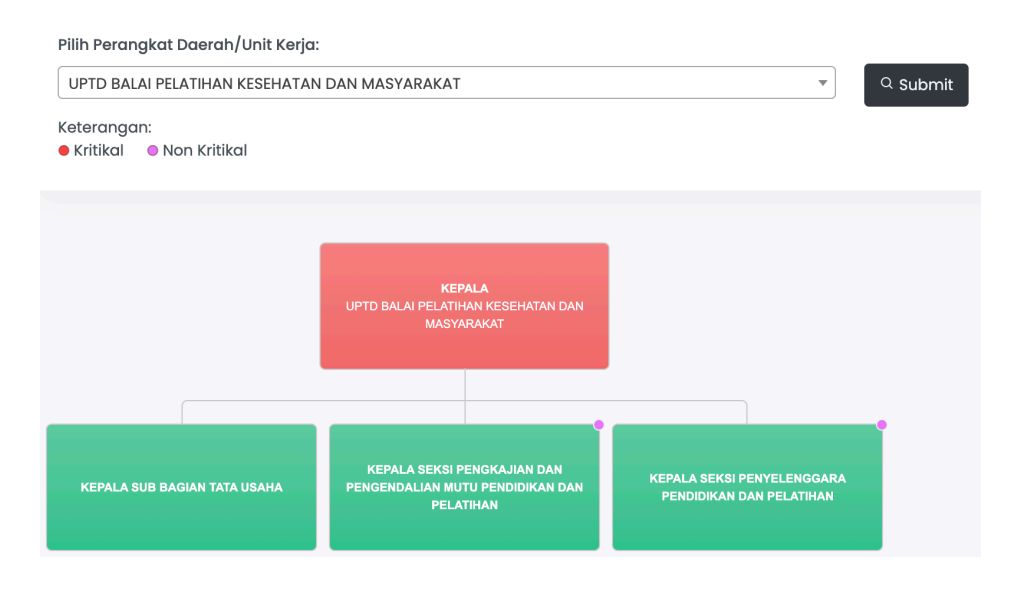

Kotak jabatan target dengan rencana suksesi dapat dilihat detailnya dengan melakukan klik di areal kotak yang berisik tanda titik

|   |                                                                   |                  |                          |                    |                    | Hasil               |                                            |           |
|---|-------------------------------------------------------------------|------------------|--------------------------|--------------------|--------------------|---------------------|--------------------------------------------|-----------|
| # | Nama / NIP                                                        | Nilai<br>Kinerja | Pemeringkatan<br>Kinerja | Nilai<br>Potensial | Kategori Potensial | Pemetaan<br>Talenta | Saran<br>Pengembangan                      | Peringkat |
| - | NI WAYAN GASTERINI, SE<br>NIP. 196609081988122002                 | 97.80            | DI ATAS EKSPEKTASI       | 60.66              | POTENSIAL RENDAH   | IV                  | 1. Rotasi<br>2. Pengembangan<br>kompetensi | 1         |
| - | LUH KOMANG SUANDEWI,<br>ST<br>NIP. 196511031989032013             | 84.47            | DI ATAS EKSPEKTASI       | 59.38              | POTENSIAL RENDAH   | IV                  | 1. Rotasi<br>2. Pengembangan<br>kompetensi | 2         |
| - | Ida Bagus Surya Negara,<br>S.Sos., Map<br>NIP. 196410301988031012 | 93.34            | DI ATAS EKSPEKTASI       | 48.76              | POTENSIAL RENDAH   | IV                  | 1. Rotasi<br>2. Pengembangan<br>kompetensi | 3         |
| - | IDA AYU DEWI JULIASTITI,<br>SKM<br>NIP. 197307021997032005        | 85.89            | DI ATAS EKSPEKTASI       | 53.35              | POTENSIAL RENDAH   | IV                  | 1. Rotasi<br>2. Pengembangan<br>kompetensi | 4         |

Detail Suksesi: KEPALA SEKSI PENYELENGGARA PENDIDIKAN DAN PELATIHAN PADA UPTD BALAI PELATIHAN KESEHATAN DAN MASYARAKAT  $\,\, imes\,$